# Lathund för bokning av vinprovning/utbildning

Gå in på <u>www.munskankarna.se</u> och logga in.

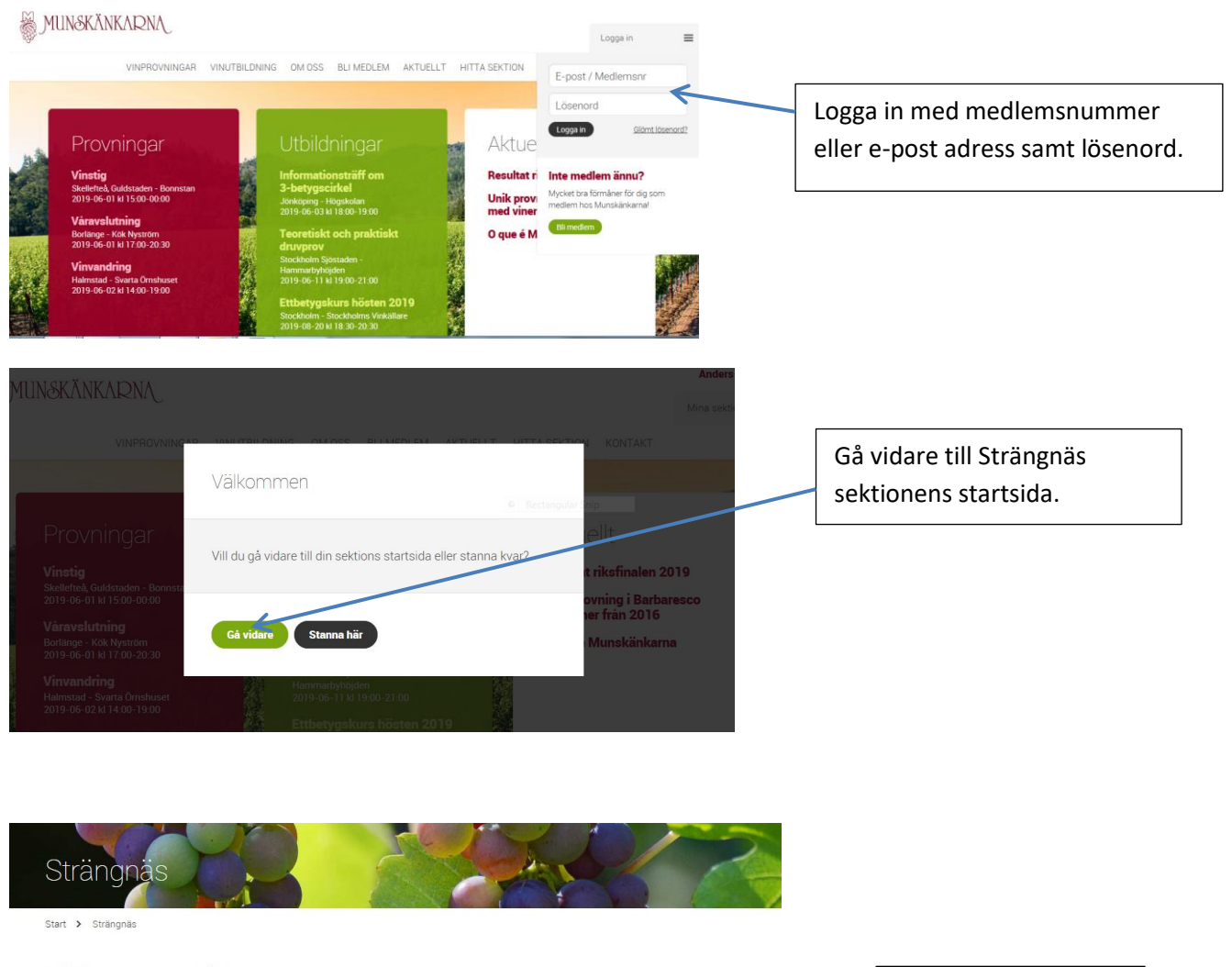

#### Välkommen till Munskänkarna i Strängnäs!

Vår ambition är att erbjuda trevliga och lärorika provningar samt olika utbildningar till våra medlemmar, oavsett tidigare kunskaper. Alla är lika välkomna! Den gemensamma nämnaren är vårt intresse för vin.

Genom våra provningar, erbjuder vi möjligheten till nya, spännande vinupplevelser och inspiration till att våga prova nya viner på egen hand. Med ökad kunskap kommer nyfikenheten att lära och förstå mer.

| Kommande vinprovningar       |                   | Visa alla | Välj aktuell aktivitet. |
|------------------------------|-------------------|-----------|-------------------------|
| Promenadprovning 6<br>juni   | test - 2019-11-26 |           |                         |
| Fyra trädgårdar - 2019-06-06 | $(\mathbf{b})$    |           |                         |
| Utbildningar                 |                   | Vise elle |                         |

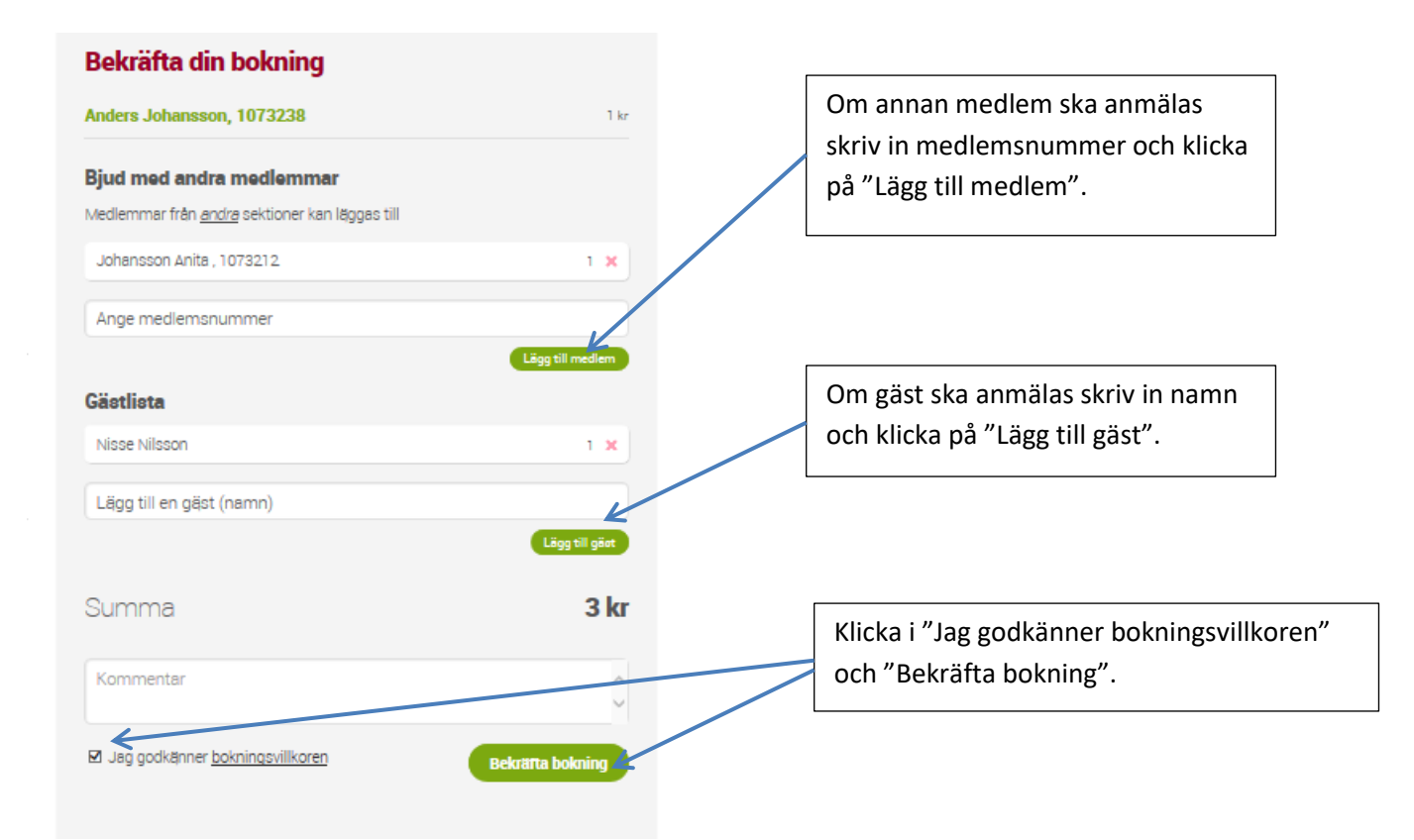

#### Avboka

| Du är bokad på detta event                                                                        |                                                                                                    |
|---------------------------------------------------------------------------------------------------|----------------------------------------------------------------------------------------------------|
| Bokningsdatum : 2019-05-31                                                                        |                                                                                                    |
| Bokad av Anders Johansson, 1073238<br>Medlemmar<br>Anita Johansson, 1073212                       | Avbokning är ok att göra fram till<br>sista anmälningsdagen, då behöver<br>inte avgiften för aktiviteten betalas.<br>Vid senare avbokning får man räkna |
| Gaster<br>Nisse Nilsson<br>Du har fått ett mail med betalningsinformation. Bokningen är bindande. | med att betala avgiften.                                                                                                    |
| Pris : 3 kr Redigers Avboka                                                                       |                                                                                                    |

## Ändra befintlig bokning

| Kommande vinprovningar                                                                          |                                               |               | Visa alla     |                  |      |   |            |                             |
|-------------------------------------------------------------------------------------------------|-----------------------------------------------|---------------|---------------|------------------|------|---|------------|-----------------------------|
| "Bordeauxviner" -men<br>från olika delar av<br>världen                                          | Test<br>Culmen - 202                          | 0-04-01       |               |                  |      |   | Välj       | aktuell provning            |
| Culmen, Thomas Arena - 2019-09-06                                                               | $\bigcirc$                                    |               |               |                  |      |   |            |                             |
| Utbildningar                                                                                    |                                               |               | Visa alla     |                  |      |   |            |                             |
|                                                                                                 |                                               |               |               |                  |      |   |            |                             |
| Du är bokad på d                                                                                | letta e                                       | vent          |               |                  |      |   |            |                             |
| Bokningsdatum : 2019-0                                                                          | 9-02                                          |               |               |                  |      |   |            | /äli redigera               |
| Bokad av Anders<br>Medlemmar<br>Anita Johansson, 1<br>Peter Söderlund, 10<br>Sinikka Söderlund, | <b>Johanss</b><br>073212<br>050483<br>1050475 | son, 107      | 3238          |                  |      |   |            |                             |
| Du har fått ett mail med betalnir                                                               | ngsinformatio                                 | on. Bokninger | n är bindande | _ /              |      |   |            |                             |
| Pris : 4 kr                                                                                     |                                               |               |               | Redigera Avbok   | a    |   |            |                             |
| Redigera din bol<br>Anders Johansson, 1073<br>Bjud med andra med                                | kning<br>3238<br>Iemmar                       |               |               |                  | 1 kr |   | _          |                             |
| -<br>Medlemmar från <u>andra</u> sektioner kan läggas till                                      |                                               |               |               |                  |      |   |            | Ta bort anmäld person       |
| Anita Johansson, 1073212                                                                        | 2                                             |               |               | 1                | ×    |   |            |                             |
| Peter Söderlund, 1050483                                                                        |                                               |               |               | 1                | ף    |   |            |                             |
| Sinikka Söderlund, 105047                                                                       | 75                                            |               |               | 1                | ×    |   |            |                             |
| Ange medlemsnummer                                                                              | -                                             |               |               | Lägg till medle  | m _  | F |            |                             |
| Gästlista                                                                                       |                                               |               |               |                  |      |   |            |                             |
| Pelle Persson                                                                                   |                                               |               |               | 1                | ×    |   | $\searrow$ | Lägg till medlem eller gäst |
| Lägg till en gäst (namn)                                                                        | )                                             |               |               |                  |      |   |            |                             |
|                                                                                                 |                                               |               |               | Lägg till gå     | ist  |   |            |                             |
| Summa                                                                                           |                                               |               |               | 5                | kr   |   |            |                             |
| Kommentar                                                                                       |                                               |               |               |                  | < >  |   | 1          | []                          |
| Jag godkänner <u>boknings</u>                                                                   | svillkoren                                    | Avt           | aryt          | Redigera bokning |      |   |            | Bekräfta ändringen          |

### Kölista

Start > Strängnäs > Boka

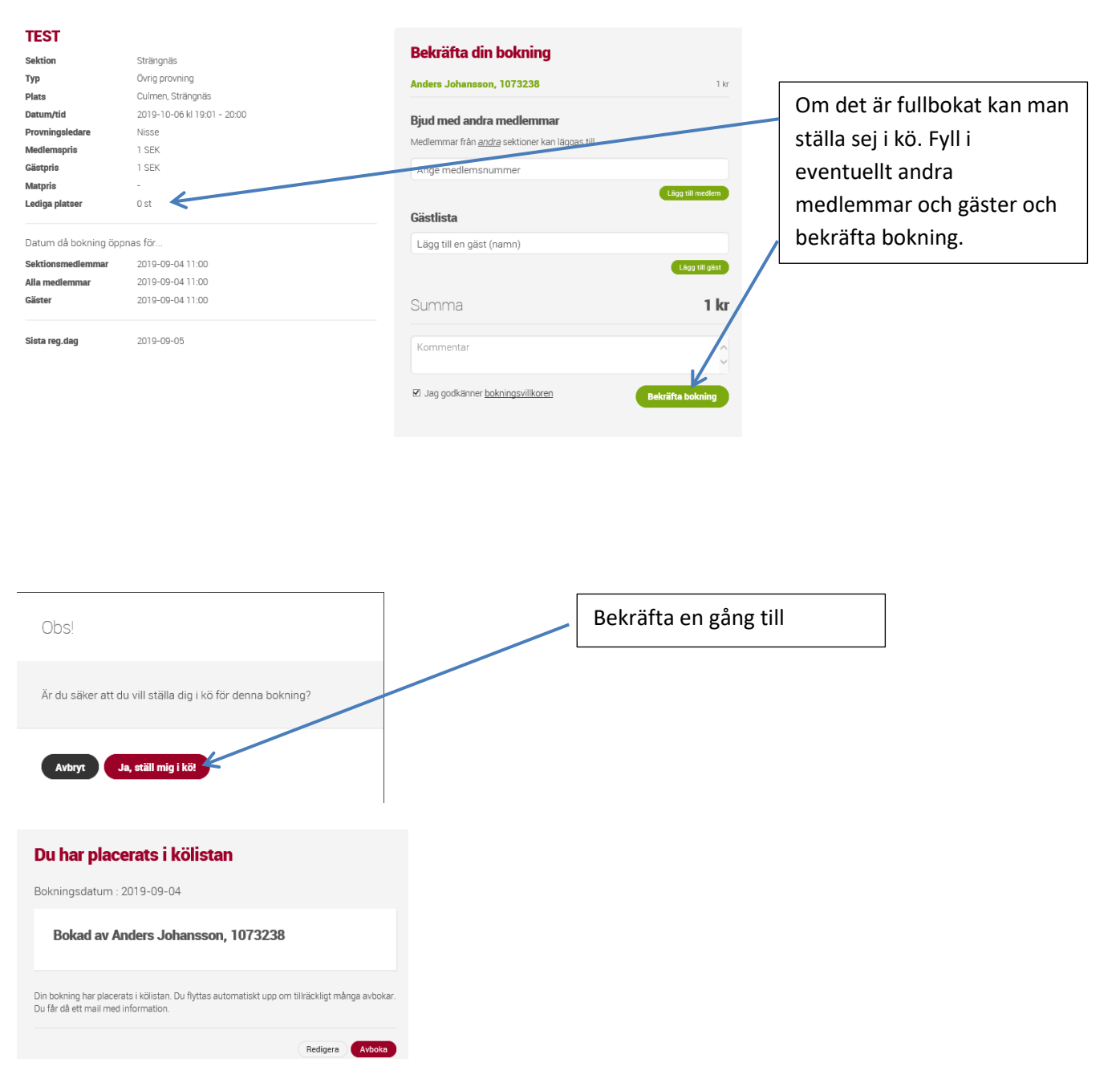

Bokningsystemet klarar inte av att hantera om platser redan är bokade och vill lägga till ytterligare person i bokningen på köplats. Isåfall hamnar hela bokningen på köplats. I dessa situationer ta kontakt med provningsansvarig så får det lösas manuellt.

ObS! Det finns inte tillräckligt med platser totalt, hela er bokningen kommer läggas på köplats.